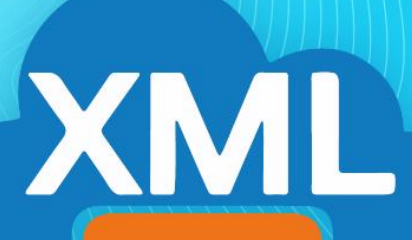

## MiAdminXML

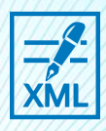

Herramientas Básicas

## Herramientas Básicas

En esta guía veremos el uso de las Herramientas Básicas dentro del módulo Administración de MiAdminXML.

**Nota:** Para poder hacer uso de estas herramientas es necesario tener archivos XML previamente descargados dentro de la BovedaCFDI.

1. Entramos en MiAdminXML, seleccionamos la opción Administración de XML.

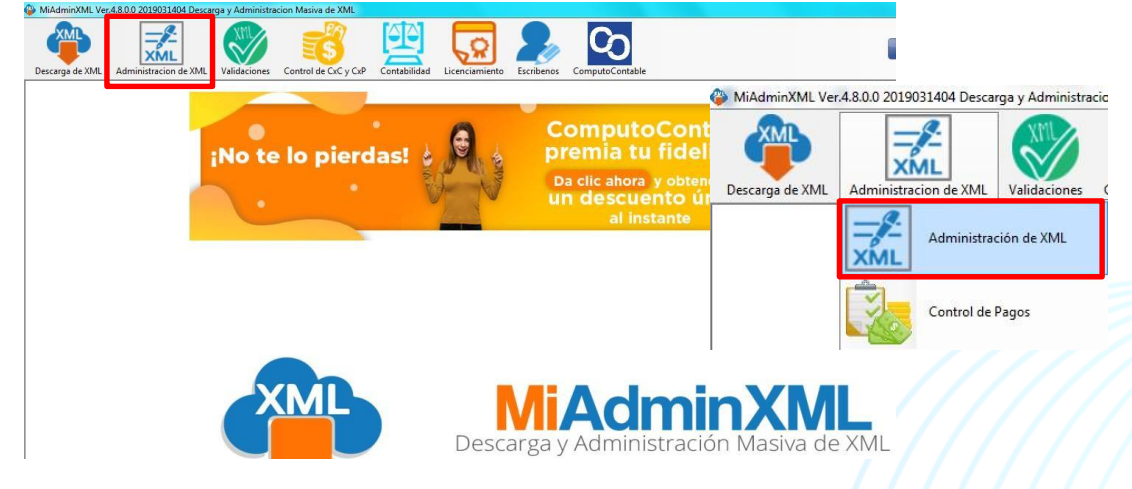

2. Seleccionamos el listado dando clic sobre RFC, tipo, año, mes o agrupación.

|                  | exine enninous y necionos                                                                                                    |                                                   |                                    |                  |
|------------------|----------------------------------------------------------------------------------------------------|---------------------------------------------------|------------------------------------|------------------|
| RFC              | Tipo         Me: - Roundar         Agrupationes           contabilities         01         2019         2019           2019         04         4         2019         2019 |                                                   |                                    | Basicas Gratis!  |
| luscar Por:      | Nvo. Reporte de:                                                                                                    |                                                   |                                    | PDF Generar PDF  |
| Facturas Pagos   | Nomina 1.1 Nomina 1.2                                                                                                    |                                                   |                                    | Valida Estado S/ |
|                  |                                                                                                    |                                                   |                                    | Localizar XML    |
|                  |                                                                                                    |                                                   |                                    | Herram. Premiu   |
|                  |                                                                                                    |                                                   |                                    | Importar XML     |
|                  |                                                                                                    |                                                   |                                    | Verificado ó Asi |
|                  |                                                                                                    |                                                   |                                    | Copiar Ruta(s) > |
|                  |                                                                                                    |                                                   |                                    | PDFs Masivos     |
|                  |                                                                                                    |                                                   |                                    | Conceptos        |
|                  |                                                                                                    |                                                   |                                    | Agrupaciones     |
|                  |                                                                                                    |                                                   |                                    | Re-Nombrar X     |
|                  | V                                                                                                    |                                                   |                                    | Catalogo D Log   |
| 0                | Cancelado: 0.0000                                                                                                    | <br>Filtrar:                                      | Columnas Visibles Ocultar Detalles | Verifica Series  |
| Conceptos Impues | tos Impuestos Locales                                                                                                    | Total Facturas (0):<br>Total Nominal 1 (0):       | 0.0                                | Leer Compleme    |
|                  |                                                                                                    | Total Nomina1.2 (0):<br>Total NotasDeCredito (0): | 0.0                                | XML Externos     |
|                  |                                                                                                    | Total Traslados (0):<br>Total Pagos (0):          | 0.0<br>0.0000                      | Boveda en RED    |
|                  |                                                                                                    | Total Archivos XML:                               | 0                                  |                  |
|                  |                                                                                                    |                                                   |                                    | Escribenos       |
|                  |                                                                                                    |                                                   |                                    | Video Manual     |

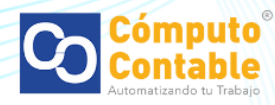

3. Se cargara la información si tenemos XML con un tipo de moneda extranjera el sistema le notificara un cuadro para seleccionar que desea hacer con el tipo de cambio con el cual podrá Deshabilitar y dejar la cantidad original o Habilitar la conversión a pesos con el mismo tipo de cambio que trae el XML o seleccionar uno diferente (Este cuadro de tipo de cambio aparecerá cada que seleccionemos el reporte).

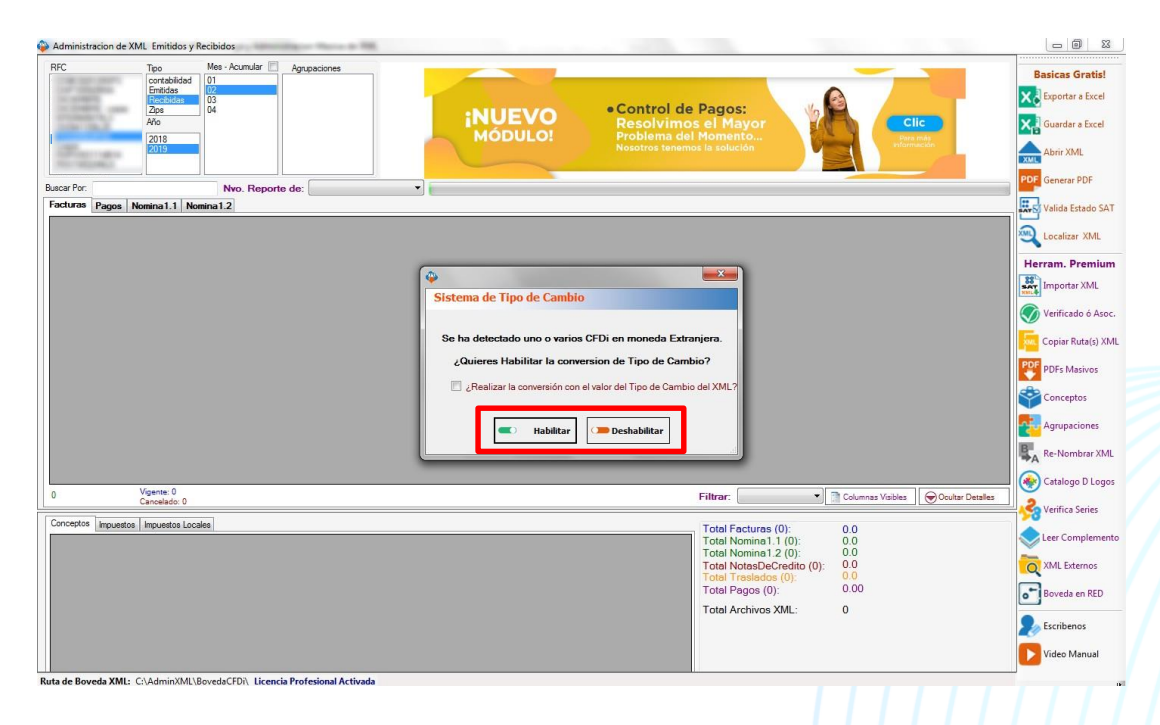

4. Se mostrara el listado de nuestra información, en la parte de estadísticas aparecerán los tipos y la cantidad de XML que tenemos en el mes seleccionado.

|       |              | Tipo                                    | Mes - Acumular 📃 | Agrue   | aciones          |                | _      |                   |             |                             |                          |                          | -                      | -                |                 |
|-------|--------------|-----------------------------------------|------------------|---------|------------------|----------------|--------|-------------------|-------------|-----------------------------|--------------------------|--------------------------|------------------------|------------------|-----------------|
| 7.3   | 1.00         | contabilidad<br>Emitidas                | 01               | Acuses  | Validacion<br>es |                |        |                   |             |                             |                          | 6                        |                        |                  | Basicas Grat    |
|       | - 1B         | Zips                                    | 04               |         |                  |                | ÷N     | UEVO              |             | <ul> <li>Control</li> </ul> | de Pagos:                | 1/2                      |                        | line             |                 |
|       | 19.7         | 2018                                    |                  |         |                  |                | М      | ÓDULO!            |             | Problema                    | i del Momento            |                          |                        | a más            | Guardar a Ex    |
|       | 111001       | 2019                                    |                  |         |                  |                |        |                   |             |                             |                          |                          |                        | mación           | Abrir XML       |
|       | -            |                                         |                  | . [     |                  |                |        |                   |             |                             |                          |                          |                        |                  | PDF Generar PDF |
| r Por | B Panne Nr   | umina 1 1 Nomi                          | Nvo. Report      | e de: ( |                  | •              |        |                   |             |                             |                          |                          |                        |                  |                 |
|       | Verificado ó | Estado SAT                              | EstadoValid      | scion   | No Certificado   | No Certificado | Versio | n Tipo            | Comprobante | Tipo                        | Fecha                    | Fecha                    | Año                    | Mes [            | Valida Estad    |
| 1     | 7800.        | Vigente                                 |                  |         | 0000100000040    | 0000100000040  | 3.3    | 1                 |             | Factura                     | 03/02/2019               | 2019-02-03T17-0          | 2019                   | 2 3              |                 |
| ľ     |              | Vigente                                 |                  |         | 0000100000040    | 0000100000040  | 3.3    | 1                 |             | Factura                     | 03/02/2019               | 2019-02-03T17:0          | 2019                   | 2 3              | Herram. Pren    |
| t     |              | Vigente                                 |                  |         | 0000100000040    | 0000100000040  | 3.3    | 1                 |             | Factura                     | 03/02/2019               | 2019-02-06T00:3          | 2019                   | 2 3              | Importar XM     |
| 1     | Si           | Vigente                                 |                  |         | 0000100000040    | 0000100000040  | 3.3    | 1                 |             | Factura                     | 03/02/2019               | 2019-02-03T09:3          | 2019                   | 2 3              | Verificado é    |
|       |              | Vigente                                 |                  |         | 0000100000040    | 0000100000040  | 3.3    | 1                 |             | Factura                     | 03/02/2019               | 2019-02-03T10.3          | 2019                   | 2 3              | Venicado        |
|       |              | Vigente                                 |                  |         | 0000100000041    | 000010000040   | 3.3    | 1                 |             | Factura                     | 03/02/2019               | 2019-02-03T11:4          | 2019                   | 2 3              | Copiar Ruta     |
|       |              | Vigente                                 |                  |         | 0000100000040    | 0000100000041  | 3.3    | 1                 |             | Factura                     | 03/02/2019               | 2019-02-03T10:3          | 2019                   | 2 3              | PDF DDFr Marin  |
|       |              | Vigente                                 |                  |         | 0000100000040    | 0000100000040  | 3.3    | 1                 |             | Factura                     | 03/02/2019               | 2019-02-03T21:3          | 2019                   | 2 3              |                 |
|       |              | Vigente                                 |                  |         | 0000100000040    | 0000100000040  | 3.3    | 1                 |             | Factura                     | 03/02/2019               | 2019-02-03T12:0          | 2019                   | 2 3              | Conceptos       |
|       |              | Vigente                                 |                  |         | 0000100000040    | 000010000040   | 3.3    | 1                 |             | Factura                     | 03/02/2019               | 2019-02-03T21:5          | 2019                   | 2 3              | Agrupacion      |
| _     |              | Vigente                                 |                  |         | 0000100000040    | 0000100000040  | 3.3    | 1                 |             | Factura                     | 03/02/2019               | 2019-02-03T20:1          | 2019                   | 2 3              | Agropación      |
|       | S            | Vigente                                 |                  |         | 0000100000040    | 0000100000040  | 3.3    | 1                 |             | Factura                     | 04/02/2019               | 2019-02-04T15:1          | 2019                   | 2 4              | Re-Nombra       |
|       |              | Winente                                 |                  |         | 000010000040     | 000010000040   | 122    | 11                |             | Factura                     | 04/02/2019               | 2019-02-04T15-3          | 2019                   | 2 4              | Catalogo D      |
| XML   | : 815        | Vigente: 12,990,01<br>Cancelado: 0.0000 | 4.1400           |         |                  |                |        |                   |             |                             | Filtrar:                 | •]                       | Columnas Visibles      | Ocultar Detailes |                 |
| epto  | s Impuestos  | Impuestos Locale                        | 8                |         |                  |                |        |                   |             |                             | Total Fact               | uran (904)-              | 10 510 199 47          | 100              | Ventica Sen     |
|       | ClvProdServ  | Noldent                                 | Cantidad         | Clv. L  | hidad Unida      | d Descript     | tion   | Valor<br>Unitario | Descuento   | Importe                     | Total Nomi<br>Total Nomi | na1.1 (0):<br>na1.2 (0): | 0.0000                 | 00               | Leer Comple     |
|       | 90101500     |                                         |                  | E48     |                  | consumo        | de alí | 233.620690        |             | 233 620690                  | Total Nota<br>Total Tras | ados (0):                | 479,877.6700<br>0.0000 |                  | XML Extern      |
|       |              |                                         |                  |         |                  |                |        |                   |             |                             | Total Page               | s (67):<br>wos XMI ·     | 0.0000                 |                  | Boveda en l     |
|       |              |                                         |                  |         |                  |                |        |                   |             |                             | , Star Archi             | VOD MINE.                | 002                    |                  | S Escribenos    |
|       |              |                                         |                  |         |                  |                |        |                   |             |                             |                          |                          |                        |                  |                 |

ML\BovedaCFDi\ Licencia Profesi

nal Activ

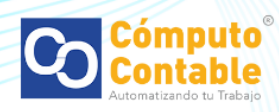

5. Dentro de este módulo se separa la información por tipo de XML, seleccionando la pestaña correspondiente: Facturas (donde encontrara la versión 3.2, 3.3, notas de crédito y traslados), complementos de Pago y Nomina versión 1.1 y 1.2.

|                       | Tipo Mes               | - Acumular 📃 Agr | upaciones                |                       |                        |                 |           |                            |                          |                   | _       | -            |            |
|-----------------------|------------------------|------------------|--------------------------|-----------------------|------------------------|-----------------|-----------|----------------------------|--------------------------|-------------------|---------|--------------|------------|
| -                     | contabilidad 01        | Acus             | esValidacion             |                       |                        |                 |           |                            |                          |                   |         | Ва           | Isicas G   |
| COLUMN A              | Recibidas 03           | Неро             | ites                     |                       |                        |                 | 1.200.000 | and a second second        | 6                        | 3                 |         | ×ð           | Exportar   |
| - 1. C                | Zips 04                |                  |                          |                       | :NUE                   | VO              | • Control | de Pagos:                  | 2                        |                   |         |              |            |
| 1.06.2                | 2019                   |                  |                          |                       | MÓDU                   | LO!             | Problema  | del Momento.               |                          |                   | inc.    | × d          | Guardar a  |
|                       | 2019                   |                  |                          |                       |                        |                 |           |                            |                          | Infor             | nación  |              | Abrir XM   |
| 100000-0              |                        |                  |                          |                       |                        | -               |           |                            |                          |                   |         | XML          |            |
| or:                   |                        | Nvo. Reporte de: |                          | •                     |                        |                 |           |                            |                          |                   |         | PDF          | Generar I  |
| as Pagos N            | lomina1.1 Nomina1      | 1.2              |                          |                       |                        |                 |           |                            |                          |                   |         | #.J.         | Valida Es  |
| Verificado ó<br>Asoc. | Estado SAT             | EstadoValidacion | No Certificado<br>Emisor | No Certificado<br>SAT | Version                | TipoComprobante | Тіро      | Fecha<br>Emision           | Fecha<br>Timbrado        | Año               | Mes     | r 🔊          | Localizar  |
|                       | Vigente                |                  | 0000100000040            | 0000100000040         | 3.3                    | 1               | Factura   | 03/02/2019                 | 2019-02-03T17:0          | 2019              | 2       | 3            |            |
|                       | Vigente                |                  | 0000100000040            | 0000100000040         | 3.3                    | 1               | Factura   | 03/02/2019                 | 2019-02-03T17:0          | 2019              | 2       | 3 Herr       | ram. Pr    |
|                       | Vigente                |                  | 0000100000040            | 0000100000040         | 3.3                    | 1               | Factura   | 03/02/2019                 | 2019-02-06T00:3          | 2019              | 2       | 3            | Importar   |
| Si                    | Vigente                |                  | 000010000040             | 0000100000040         | 3.3                    | 1               | Factura   | 03/02/2019                 | 2019-02-03T09:3          | 2019              | 2       | 3            | Varificad  |
|                       | Vigente                |                  | 0000100000040            | 0000100000040         | 3.3                    | 1               | Factura   | 03/02/2019                 | 2019-02-03T10:3          | 2019              | 2       | 3            | venneau    |
|                       | Vigente                |                  | 0000100000041            | 0000100000040         | 3.3                    | 1               | Factura   | 03/02/2019                 | 2019-02-03T11:4          | 2019              | 2       | 3            | Copiar Ru  |
|                       | Vigente                |                  | 0000100000040            | 0000100000041         | 3.3                    | 1               | Factura   | 03/02/2019                 | 2019-02-03T10:3          | 2019              | 2       | 3 PDF        | 005 14     |
|                       | Vigente                |                  | 0000100000040            | 0000100000040         | 3.3                    | 1               | Factura   | 03/02/2019                 | 2019-02-03T21:3          | 2019              | 2       | 3            | PUES Ma    |
|                       | Vigente                |                  | 0000100000040            | 0000100000040         | 3.3                    | 1               | Factura   | 03/02/2019                 | 2019-02-03T12:0          | 2019              | 2       | 3            | Concept    |
|                       | Vigente                |                  | 000010000040             | 0000100000040         | 3.3                    | 1               | Factura   | 03/02/2019                 | 2019-02-03T21:5          | 2019              | 2       | 3            |            |
|                       | Vigente                |                  | 000010000040             | 0000100000040         | 3.3                    | 1               | Factura   | 03/02/2019                 | 2019-02-03T20.1          | 2019              | 2       | 3            | Agrupaci   |
| S                     | Vigente                |                  | 0000100000040            | 0000100000040         | 3.3                    | 1               | Factura   | 04/02/2019                 | 2019-02-04T15:1          | 2019              | 2       | 4 <b>B</b> . | Re-Nomi    |
|                       | Vicente                | _[               | 000010000040             | 000010000040          | 22                     | h.              | Factura   | 04/02/2019                 | 2019-02-04T15-3          | 2019              | 2       | 4 - TA       |            |
|                       | Vipente: 12,990,014,14 | 400              |                          |                       |                        |                 |           |                            | аг                       |                   | 1000    | 🛞            | Catalogo   |
| 12:010                | Cancelado: 0.0000      |                  |                          |                       |                        |                 |           | Filtrar:                   | •                        | Columnas Visibles | Ocultar | Detales      | Verifica S |
| tos Impuestos         | Impuestos Locales      |                  |                          |                       |                        |                 |           | Total Factor               | rac (904)-               | 10 510 196 47     | 700     | 20           | renned a   |
| ClvProdServ           | Noldent                | Cantidad Clv.    | Unidad Unida             | d Descript            | tion Valor<br>Unitario | Descuento       | Importe   | Total Nomin<br>Total Nomin | na1.1 (0):<br>na1.2 (0): | 0.0000            | 00      | 2            | Leer Com   |
| 90101500              |                        |                  |                          |                       |                        |                 |           | Total Notas                | DeCredito (11):          | 4/9,877.6700      |         |              | XML Exte   |
|                       |                        |                  |                          |                       |                        |                 |           | Total Pago:                | 3 (67):                  | 0.0000            |         | <b>F</b>     | Boveda e   |
|                       |                        |                  |                          |                       |                        |                 |           | Total Archiv               | os XML:                  | 882               |         | <u> </u>     |            |
|                       |                        |                  |                          |                       |                        |                 |           |                            |                          |                   |         | 201          | Escriben   |
|                       |                        |                  |                          |                       |                        |                 |           |                            |                          |                   |         |              |            |

6. También tenemos una vista rápida de la información como los conceptos, documentos relacionados

|          | т<br>5-<br>5- | Tipo<br>contabilidad<br>Emitidas<br>Recibidas<br>Zips<br>Año<br>2018<br>2019 | Mes - Acumular | Agrupacione<br>Acuses Validad<br>Reportes | on      | 1             | iNUE<br>MÓDL | VO<br>ILO!      | Control<br>Resolvi<br>Problema<br>Nosotros te | l de Pagos:<br>mos el May<br>a del Momento<br>memos la solución | or Va                      |                   | clic<br>re más |         | Basicas Gra    |
|----------|---------------|------------------------------------------------------------------------------|----------------|-------------------------------------------|---------|---------------|--------------|-----------------|-----------------------------------------------|-----------------------------------------------------------------|----------------------------|-------------------|----------------|---------|----------------|
| r Por:   |               |                                                                              | Nvo. Report    | e de:                                     |         | •]            |              |                 |                                               |                                                                 |                            |                   |                |         | PDF Generar PD |
| uras F   | Pagos No      | omina1.1 Nomi                                                                | ina1.2         | No Co                                     | Produ   | No Codificado | 1            |                 | 1                                             | Frake                                                           | Franke                     |                   | 1              |         | Valida Esta    |
| Aso      | C.            | Estado SAT                                                                   | EstadoValida   | cion Emisor                               | hicado  | SAT           | Version      | TipoComprobante | Tipo                                          | Emision                                                         | Timbrado                   | Año               | Mes            | C       | Q Localizar X  |
|          |               | Vigente                                                                      |                | 000010                                    | 0000040 | 0000100000040 | 3.3          | 1               | Factura                                       | 03/02/2019                                                      | 2019-02-03T17:0            | 2019              | 2              | 3       |                |
|          |               | Vigente                                                                      |                | 000010                                    | 0000040 | 0000100000040 | 3.3          | 1               | Factura                                       | 03/02/2019                                                      | 2019-02-03T17:0            | 2019              | 2              | 3       | Herram. Pre    |
|          |               | Vigente                                                                      |                | 000010                                    | 0000040 | 0000100000040 | 3.3          | 1               | Factura                                       | 03/02/2019                                                      | 2019-02-06T00:3            | 2019              | 2              | 3       | Importar >     |
| Si       |               | Vigente                                                                      |                | 000010                                    | 0000040 | 0000100000040 | 3.3          | 1               | Factura                                       | 03/02/2019                                                      | 2019-02-03T09:3            | 2019              | 2              | 3       | Varificado     |
|          |               | Vigente                                                                      |                | 000010                                    | 0000040 | 0000100000040 | 3.3          | 1               | Factura                                       | 03/02/2019                                                      | 2019-02-03T10:3            | 2019              | 2              | 3       | Vennesso       |
|          |               | Vigente                                                                      |                | 000010                                    | 0000041 | 000010000040  | 3.3          | 1               | Factura                                       | 03/02/2019                                                      | 2019-02-03T11:4            | 2019              | 2              | 3       | Copiar Rut     |
|          |               | Vigente                                                                      |                | 000010                                    | 0000040 | 0000100000041 | 3.3          | 1               | Factura                                       | 03/02/2019                                                      | 2019-02-03T10:3            | 2019              | 2              | 3       | PDF ppr ht     |
|          |               | Vigente                                                                      |                | 000010                                    | 0000040 | 0000100000040 | 3.3          |                 | Factura                                       | 03/02/2019                                                      | 2019-02-03T21:3            | 2019              |                | 3       | PDFs Mas       |
|          |               | Vigente                                                                      |                | 000010                                    | 0000040 | 0000100000040 | 3.3          | 1               | Factura                                       | 03/02/2019                                                      | 2019-02-03T12:0            | 2019              | 2              | 3       | Concepto       |
|          |               | Vigente                                                                      |                | 000010                                    | 0000040 | 0000100000040 | 3.3          | 1               | Factura                                       | 03/02/2019                                                      | 2019-02-03T21:5            | 2019              | 2              | 3       |                |
|          |               | Vigente                                                                      |                | 000010                                    | 0000040 | 0000100000040 | 3.3          | 1               | Factura                                       | 03/02/2019                                                      | 2019-02-03T20.1            | 2019              | 2              | 3       | Agrupacio      |
| Si       |               | Vigente                                                                      |                | 000010                                    | 0000040 | 0000100000040 | 3.3          | 1               | Factura                                       | 04/02/2019                                                      | 2019-02-04T15:1            | 2019              | 2              | 4       | Re-Nomb        |
|          |               | Vicente                                                                      |                | 000010                                    | 0000040 | 000010000040  | 33           | 1               | Factura                                       | 04/02/2019                                                      | 2019-02-04T15-3            | 2019              | 2              | 4 -     | A              |
| XML: 815 | 5             | Vigente: 12,990,01                                                           | 4.1400         |                                           |         |               |              |                 |                                               | Filtrar                                                         | •                          | Columnas Visibles | Ocultar De     | etalles | Catalogo       |
| . 1      |               | Cancelado: 0.0000                                                            |                |                                           |         |               |              |                 |                                               |                                                                 |                            |                   |                |         | 😽 Verifica Se  |
| ceptos   | Impuestos     | Impuestos Locale                                                             | a<br>0         | a. 11 11 1                                |         |               | . Valor      |                 |                                               | Total Fact<br>Total Nom                                         | uras (804):<br>ina1.1 (0): | 12,510,136.47     | 700            |         | Leer Comp      |
| dv       | Prodiserv     | Noident                                                                      | Cantidad       | UV. Unidad                                | Unidad  | Descript      | ion Unitario | Descuento       | importe                                       | Total Nom                                                       | ina1.2 (0):                | 0.0000            |                |         | YMI Free       |
| 951      | 11603         | AFO01                                                                        | 1.00           | E48                                       | SERVIO  | IO PEAJE E    | FECT 65.52   | 0.00            | 65.52                                         | Total Tras                                                      | lados (0):                 | 0.0000            |                |         | Anne exter     |
| 951      | 11603         | AFO01                                                                        | 1.00           | E48                                       | SERVIC  | DIO PEAJE E   | FECTI 41.38  | 0.00            | 41.38                                         | Total Page                                                      | os (67):                   | 0.0000            |                |         | Boveda er      |
|          |               |                                                                              |                |                                           |         |               |              |                 |                                               | Total Arch                                                      | ivos XML:                  | 882               |                |         | S Escribeno    |
|          |               |                                                                              |                |                                           |         |               |              |                 |                                               |                                                                 |                            |                   |                |         | -              |

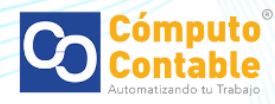

Con este listado podemos utilizar las herramientas básicas como:

7. Exportar a Excel con el que podemos seleccionar la ubicación donde queremos almacenar el reporte y Guardar a Excel el cual crea una carpeta default dentro de la BovedaCFDI con nuestra información en Excel.

| Protected deg       0       Persone       Persone                                                                                                    |                                                                                                    | Tipo Mer              | s - Acumular 🕅 | Agrupaciones                 |                       | -            |                 |           |                       |                   | -                 | -       |          | Pasian C      |
|----------------------------------------------------------------------------------------------------|----------------------------------------------------------------------------------------------------|-----------------------|----------------|------------------------------|-----------------------|--------------|-----------------|-----------|-----------------------|-------------------|-------------------|---------|----------|---------------|
|                                                                                                    | 100.00                                                                                                    | contabilidad 01       | A              | cusesValidacion              |                       |              |                 |           |                       |                   |                   | -       |          | Basicas Gr    |
| 200       200       2013       2010       2010       2010       2010       2010       2010       2010       2010       2010       2010       2010       2010       2010       2010       2010       2010       2010       2010       2010       2010       2010       2010       2010       2010       2010       2010       2010       2010       2010       2010       2010       2010       2010       2010       2010       2010       2010       2010       2010       2010       2010       2010       2010       2010       2010       2010       2010       2010       2010       2010       2010       2010       2010       2010       2010       2010       2010       2010       2010       2010       2010       2010       2010       2010       2010       2010       2010       2010       2010       2010       2010       2010       2010       2010       2010       2010       2010       2010       2010       2010       2010       2010       2010       2010       2010       2010       2010       2010       2010       2010       2010       2010       2010       2010       2010       2010       2010       2010                                                                                                    | Contract of Contract of Contra | Recibidas 03          | - F            | eportes                      |                       |              |                 |           | and the second second | 6                 |                   |         |          | Exportar a    |
| Norma       Norma       Norma <th< th=""><th>and the second</th><th>2ips 04</th><th></th><th></th><th></th><th>:NUE</th><th>VO</th><th>• Control</th><th>de Pagos:</th><th>2</th><th></th><th>lic</th><th></th><th></th></th<>                                                                                                    | and the second                                                                                                    | 2ips 04               |                |                              |                       | :NUE         | VO              | • Control | de Pagos:             | 2                 |                   | lic     |          |               |
| Notifie         No. Reporte de:         No. Reporte de:         No. Reporte de:         No. Reporte de:         No. Reporte de:         No. Reporte de:         No. Reporte de:         No. Centicado         No. Centicado         No. No. No. No. No. No. No. No. No. No.                                                                                                    | 1.01                                                                                                    | 2019                  |                |                              |                       | MÓDL         | JLO!            | Problema  | del Momento.          |                   |                   |         |          | Guardar a     |
| Pro:       Noc. Reporte dc:       Pro:       Pro:       Pr                                                                                                    | Concession in the local division of the local division of the loca | 2019                  |                |                              |                       |              |                 |           |                       |                   | Inform            | wición  |          | Abrir XMI     |
| Per         Noo. Reporte de         ●           Program         Noor Reporte des         ●           Program         Noor Reporte des         ●           Ventrado         Estado Valdocom         No Cetificado<br>Inneer         Vención         Facha<br>Inneer         Año         Mer         Image:<br>Inneer         No Cetificado<br>Inneer         No Cetificado<br>Inneer         Vención         Facha<br>Inneer         Año         Mer         Image:<br>Inneer         No Cetificado<br>Inneer         No Cetificado<br>Inneer         No Inneer         Inneer                                                                  | 100000                                                                                                    |                       |                |                              |                       |              | -               |           |                       |                   |                   |         |          | XML           |
| Term         Term         Term<         Term<         Term<         Term<         Term<         Term<         Term<         Term<         Term<         Term<         Term<         Term< <td>Por:</td> <td></td> <td>Nvo. Reporte</td> <td>de:</td> <td>•</td> <td></td> <td></td> <td></td> <td></td> <td></td> <td></td> <td></td> <td></td> <td>PDF Generar P</td>                                                                                                    | Por:                                                                                                    |                       | Nvo. Reporte   | de:                          | •                     |              |                 |           |                       |                   |                   |         |          | PDF Generar P |
| Weite         00010000040         03         1         Fachs         Fachs         Fachs         No         Mes         Vietness           Wyerte         00010000040         00010000040         33         1         Fachs         03/02/2019         219/92/20171/0         219         2         3           Wyerte         00010000040         00010000040         33         1         Fachs         03/02/2019         219/92/20171/0         219         2         3           S         Wyerte         000010000040         33         1         Fachs         03/02/2019         219/92/20171/0         219         2         3           S         Wyerte         000010000040         33         1         Fachs         03/02/2019         219/92/20171/0         2         3           Wyerte         000010000040         00010000040         33         1         Fachs         03/02/2019         219/92/20171/1         2         3           Wyerte         000010000040         00010000040         33         1         Fachs         03/02/2019         219/92/20171/1         2         3           Wyerte         000010000040         00010000040         33         1         Fachs         03/02/2019                                                                                                    | ras Pagos N                                                                                                    | Iomina 1.1 Nomina     | 1.2            | <u> </u>                     |                       |              |                 |           |                       |                   |                   |         |          | Valida Est    |
| Worke         00010000040.         3.3         I         Facture         0.002/2019         2019-02.0117.0.         2019         2         3           Wigerte         000010000040.         00010000040.         3.3         I         Facture         0.002/2019         2019-02.0117.0.         2019         2         3           Wigerte         000010000040.         00010000040.         3.3         I         Facture         0.002/2019         2019-02.0117.0.         219         2         3           Wigerte         000010000040.         00010000040.         3.3         I         Facture         0.002/2019         2019-02.0117.0.         219         2         3           Wigerte         000010000040.         00010000040.         3.3         I         Facture         0.002/2019         2019-02.0117.0.         219         2         3           Wigerte         000010000040.         00010000040.         3.3         I         Facture         0.002/2019         2019-02.0117.0.         219         2         3           Wigerte         000010000040.         3.3         I         Facture         0.002/2019         2019-02.0117.0.         219         2         3         4         Facture         0.002/2019                                                                                                    | Verificado ó<br>Asoc.                                                                                                    | Estado SAT            | EstadoValidaci | ion No Certificado<br>Emisor | No Certificado<br>SAT | Version      | TipoComprobante | Tipo      | Fecha<br>Emision      | Fecha<br>Timbrado | Año               | Mes     | ^ 1      | Localizar     |
| Wyerte         000100000040.         000100000040.         33         1         Facture         0002/2019         2019-0201710         219         2         3         Merran.           S         Ugerte         0000100000040         000100000040         33         1         Facture         0.002/2019         2019-0201710         219         2         3             2         3              2         3              2         3 <td< td=""><td></td><td>Vigente</td><td></td><td>000010000004</td><td>0 000010000040</td><td>3.3</td><td>1</td><td>Factura</td><td>03/02/2019</td><td>2019-02-03T17:0</td><td>2019</td><td>2</td><td>3</td><td></td></td<>                                                                                                    |                                                                                                    | Vigente               |                | 000010000004                 | 0 000010000040        | 3.3          | 1               | Factura   | 03/02/2019            | 2019-02-03T17:0   | 2019              | 2       | 3        |               |
| Wgerke         000010000040         3.3         1         Facture         0.002/2019         219-02/20100         219         2         3         1         Facture         0.002/2019         219-02/20100         219         2         3         1         Facture         0.002/2019         219-02/20100         219         2         3         1         Facture         0.002/2019         219-02/20100         219         2         3         1         Facture         0.002/2019         219-02/20110         219         2         3         1         Facture         0.002/2019         219-02/20111.4.         219         2         3         1         Facture         0.002/2019         219-02/20111.4.         219         2         3         1         Facture         0.002/2019         219-02/2011.4.         219         2         3         1         Facture         0.002/2019         219-02/2011.4.         219         2         3         3         1         Facture         0.002/2019         219-02/2011.2.         219         2         3         3         1         Facture         0.002/2019         219-02/2017.2.         219         2         3         3         1         Facture         0.002/2019         219-02/2017.2.<                                                                                                    |                                                                                                    | Vigente               |                | 00001000004                  | 0 000010000040        | 3.3          | 1               | Factura   | 03/02/2019            | 2019-02-03T17:0   | 2019              | 2       | 3        | Herram. Pr    |
| S         Myorie         00010000040, 00010000040, 033         I         Perture         0.002/2019         2019-02/0113, 2019         2         3         I         Perture         0.002/2019         2019-02/0113, 2019         2         3         I         Perture         0.002/2019         2019-02/0113, 2019         2         3         I         Perture         0.002/2019         2019-02/0113, 2019         2         3         I         Perture         0.002/2019         2019-02/0113, 2019         2         3         I         Perture         0.002/2019         2019-02/0113, 2019         2         3         I         Perture         0.002/2019         2019-02/0113, 2019         2         3         I         Perture         0.002/2019         2019-02/0113, 2019         2         3         I         Perture         0.002/2019         2019-02/0112, 2019         2         3         3         I         Perture         0.002/2019         2019-02/0112, 2019         2         3         3         I         Perture         0.002/2019         2019-02/0112, 2019         2         3         3         I         Perture         0.002/2019         2019-02/0112, 2019         2         3         4         3         I         Perture         0.002/2019         2019-02/0112,                                                                                                    |                                                                                                    | Vigente               |                | 000010000004                 | 0 000010000040        | 3.3          | 1               | Factura   | 03/02/2019            | 2019-02-06T00:3   | 2019              | 2       | 3        | Importar      |
| Worke         0001000004         0001000004         0001000004         0001000004         0001000004         0001000004         0001000004         0001000004         0001000004         0001000004         0001000004         0001000004         0001000004         0001000004         0001000004         0001000004         0001000004         0001000004         0001000004         0001000004         0001000004         0001000004         0001000004         0001000004         0001000004         0001000004         0001000004         0001000004         0001000004         0001000004         0001000004         0001000004         0001000004         0001000004         0001000004         0001000004         0001000004         0001000004         0001000004         0001000004         0001000004         0001000004         0001000004         0001000004         0001000004         0001000004         0001000004         0001000004         0001000004         0001000004         0001000004         0001000004         0001000004         0001000004         0001000004         0001000004         0001000004         0001000004         0001000004         0001000004         0001000004         0001000004         0001000004         0001000004         0001000004                                                                                                    | Si                                                                                                    | Vigente               |                | 000010000004                 | 0 0000100000040       | 3.3          | 1               | Factura   | 03/02/2019            | 2019-02-03T09:3   | 2019              | 2       | 3        | Varificad     |
| Worke         00010000041.         001         1         Fachan         03/02/2019         2019/02/01114.         219         2         3         1         Fachan         03/02/2019         2019/02/01114.         219         2         3         1         Fachan         03/02/2019         2019/02/01114.         219         2         3         1         Fachan         03/02/2019         2019/02/01114.         219         2         3         1         Fachan         03/02/2019         2019/02/01114.         219         2         3         1         Fachan         03/02/2019         2019/02/01114.         219         2         3         1         Fachan         03/02/2019         2019/02/01114.         219         2         3         3         1         Fachan         03/02/2019         2019/02/01115.         219         2         3         3         1         Fachan         03/02/2019         2019/02/01115.         219         2         4         3         3         1         Fachan         03/02/2019         2019/02/01115.         219         2         4         3         3         1         Fachan         03/02/2019         2019/02/01115.         219         2         4         3         3         1                                                                                                    |                                                                                                    | Vigente               |                | 000010000004                 | 0 0000100000040       | 3.3          | 1               | Factura   | 03/02/2019            | 2019-02-03T10:3   | 2019              | 2       | 3        | Venncau       |
| Mgerte         000010000040         00010000040         33         I         Pacture         0.002/2019         2019/2021712.         219         2         3           Mgerte         000010000040         00010000040         33         I         Pacture         0.002/2019         2019/2021712.         2019         2         3           Mgerte         000010000040         00010000040         00010000040         00010000040         33         I         Pacture         0.002/2019         2019/2021712.         219         2         3           Vigerte         000010000040         000010000040         33         I         Pacture         0.002/2019         2019/2021712.         219         2         3           S         Wgerte         000010000040         33         I         Pacture         0.002/2019         2019/2021712.         219         2         3           S         Wgerte         000010000040         33         I         Pacture         0.002/2019         2019/2021715.         219         2         3           S         Wgerte         000010000040         33         I         Pacture         0.02/2019         2019/20241715.         219         2         4         2         4 <td></td> <td>Vigente</td> <td></td> <td>000010000004</td> <td>1 000010000040</td> <td>3.3</td> <td>1</td> <td>Factura</td> <td>03/02/2019</td> <td>2019-02-03T11:4</td> <td>2019</td> <td>2</td> <td>3</td> <td>Copiar Ru</td>                                                                                            |                                                                                                    | Vigente               |                | 000010000004                 | 1 000010000040        | 3.3          | 1               | Factura   | 03/02/2019            | 2019-02-03T11:4   | 2019              | 2       | 3        | Copiar Ru     |
| Myorie         000010000040.         033         I         Facture         0302/2019         2019/2021715.         2019         2         5           Worte         000010000040.         000010000040         33         I         Facture         03/02/2019         2019/2021715         2119         2         3         3         I         Facture         03/02/2019         2019/2021715         2119         2         3         3         I         Facture         03/02/2019         2019/2021715         2119         2         3         3         I         Facture         03/02/2019         2019/2021715         2119         2         3         3         I         Facture         03/02/2019         2019/2021715         2119         2         3         4         Agrupact           5         Worte         000010000040                                                                                                    | ~ ~                                                                                                    | Vigente               |                | 00001000004                  | 0 0000100000041       | 3.3          | 1               | Factura   | 03/02/2019            | 2019-02-03T10:3   | 2019              | 2       | 3        | PDF DDF M     |
| Wgerte         000010000040         3.3         I         Fachar         0.002/2019         2019-02/317.L0         219         2         3         3         I         Fachar         0.002/2019         2019-02/317.L0         219         2         3         3         I         Fachar         0.002/2019         2019-02/317.L0         219         2         3         3         I         Fachar         0.002/2019         2019-02/317.L0         219         2         3         3         I         Fachar         0.002/2019         2019-02/317.L1         219         2         3         3         I         Fachar         0.002/2019         2019-02/317.L1         219         2         4         3         3         I         Fachar         0.002/2019         2019-02/317.L1         219         2         4         4         4         4         4         4         4         4         4         4         4         4         4         4         4         4         4         4         4         4         4         4         4         4         4         4         4         4         4         4         4         4         4         4         4         4                                                                                                    |                                                                                                    |                       |                |                              |                       |              |                 |           |                       |                   |                   |         | 3        |               |
| Vgorte         000010000040_u         00010000040_u         0000000040_u         00000000000_u         000000000000000000000000000000000000                                                                                                    |                                                                                                    | Vigente               |                | 000010000004                 | 0 000010000040        | 3.3          | 1               | Factura   | 03/02/2019            | 2019-02-03T12:0   | 2019              | 2       | 3        | Concept       |
| Wgerte         000010000044         000010000044         33         1         Factures         0.002/2019         2019/20/2015         219         2         3         4         Adjuster           S         Vigerte         000010000044         000010000044         33         1         Factures         04/02/2019         2019/20/2015         219         2         4         4         6         Adjuster           MU         Moente         0000100000044         0000100000044         33         1         Factures         04/02/2019         2019/20/2015         2         4         6         Cauncias Viables         7         4         6         6         6         6         6         6         6         6         6         6         6         6         6         6         6         6         6         6         6         6         6         6         6         6         6         6         6         6         6         6         6         6         6         6         6         6         6         6         6         6         6         6         6         6         6         6         6         6         6         6                                                                                                    |                                                                                                    | Vigente               |                | 000010000004                 | 0 0000100000040       | 3.3          | 1               | Factura   | 03/02/2019            | 2019-02-03T21:5   | 2019              | 2       | 3        |               |
| No         No         Calumest Value         Color         Color         Calumest Value         Color         Calumest Value         Color         Calumest Value         Color         Calumest Value         Color         Calumest Value         Color         Calumest Value         Color         Calumest Value         Color         Color         Calumest Value         Color         Calumest Value         Color         Calue         Color         Calue         Color         Calue         Color         Calue         Calue         Color         Calue         Calue         Calue         Calue         Calue         Calue         Calue         Calue         Calue                                                                                                    |                                                                                                    | Vigente               |                | 000010000004                 | 0 0000100000040       | 3.3          | 1               | Factura   | 03/02/2019            | 2019-02-03T20:1   | 2019              | 2       | 3        | Agrupaci      |
| United         Control         Control <th< td=""><td>Si</td><td>Vigente</td><td></td><td>000010000004</td><td>0 000010000040</td><td>3.3</td><td>1</td><td>Factura</td><td>04/02/2019</td><td>2019-02-04T15:1</td><td>2019</td><td>2</td><td>4</td><td>Re-Nom</td></th<> | Si                                                                                                    | Vigente               |                | 000010000004                 | 0 000010000040        | 3.3          | 1               | Factura   | 04/02/2019            | 2019-02-04T15:1   | 2019              | 2       | 4        | Re-Nom        |
| ALL 815 Vogenet 12.380.11400<br>Ceneradesite 80000<br>Total Recursos Impuetos Losales                                                                                                    |                                                                                                    | Mnente                |                | 00001000004                  | 0 000010000040        | 23           | 1               | Factura   | n4/n2/2019            | 2019-02-04T15-3   | 2019              | 2       | 4 -      | <u> </u>      |
| Cancelarie:         Concelarie:         Concelarie: <thconcelarie:< th=""> <thconcelarie:< th=""></thconcelarie:<></thconcelarie:<>                                                                                   | M : 815                                                                                                    | Vigente: 12,990,014.1 | 400            |                              |                       |              |                 |           | Filterer              | -1                | Columna Maibles   |         | Deseller | Catalogo      |
| Total Features (BAD):         Total Features (BAD):         12,510,138,4700           Op/moder         Caridad         One/mode         Very line         Description         Very line         Total Premining 10():         0,0000         Total Premining 2(0):         0,0000         Total Premining 2(0):         Total Premining 2(0):         Total Premining 2(0):         Total Premining 2(0):         Total Premining 2(0):         Total Premining 2(0):         Total Premining 2(0):         Total Premining 2(0):         Total Premining 2(0):         Total Premining 2(0):         Total Premining 2(0):         Total Premining 2(0):         Total Premining 2(0):                                                                                      |                                                                                                    | Cancelado: 0.0000     |                |                              |                       |              |                 |           | riuai.                |                   | Columnas visibles | Countar | Detailes | 🔏 Verifica S  |
| OurProdServ         Noidert         Carridad         Or. Unidad         Unidad         Description         Vider<br>Unidance         Description         Total Nomina 1.1 (0):<br>Total Nomina 1.2 (0):         0.0000<br>0.0000         Vider<br>Carriadia         Carriadia         Carriadia         Output         Carriadia         Carriadia         Carri                                                                                                    | ptos Impuestos                                                                                                    | Impuestos Locales     |                |                              |                       |              |                 |           | Total Factu           | ras (804):        | 12,510,136,47     | 00      |          |               |
| S5111603         AF001         1.00         E48         SERVICIO         PEALE EFECT.         41.38         0.00         41.38         Total Mode/Defendito (11)         470,877.6700         0.0000           55111603         AF001         1.00         E48         SERVICIO         PEALE EFECT         41.38         0.00         41.38         Total Mode/Defendito (11)         470,877.6700         0.0000           Total Archivos XML:         882         Secriteria         Secriteria         Secriteria         Secriteria         Secriteria                                                                                                    | ClvProdServ                                                                                                    | Noldent               | Cantidad       | Clv. Unidad U                | nidad Descrip         | cion Valor   | Descuento       | Importe   | Total Nomin           | a1.1 (0):         | 0.0000            |         |          | Leer Com      |
| 95111603         AF001         1.60         E48         SERVICIO         PEAJE EFECT.         41.38         0.00         41.38         Total Pogo (67):         0.0000           Total Archivos XML:         882         2         Ecribert         2         Ecribert         2         Ecribert         2         Ecribert         2         Ecribert         2         2         Ecribert         2         2         2         2         2         2         2         2         2         2         2         2         2         2         2         2         2         2         2         2         2         2         2         2         2         2         2         2         2         2         2         2         2         2         2         2         2         2         2         2         2         2         2         2         2         2         2         2         2         2         2         2         2         2         2         2         2         2         2         2         2         2         2         2         2         2         2         2         2         2         2         2         2                                                                                                    | 95111603                                                                                                    | AEO01                 | 100            | F48 SE                       | RVICIO PEAIE          | EFECTI 65.52 | 0.00            | 65.52     | Total Notas           | DeCredito (11):   | 479,877.6700      |         |          | XML Exte      |
| Total Archivos XML: 882                                                                                                    | 95111603                                                                                                    | AF001                 | 100            | F48 SF                       | BVICIO PEAIE          | EFECTI 41.38 | 0.00            | 41.38     | Total Trask           | idos (0):         | 0.0000            |         |          |               |
| Total Archivos XML: 882                                                                                                    |                                                                                                    |                       |                |                              |                       | 41.00        |                 |           | Total Page            | s (07).           | 0.0000            |         |          | Boveda e      |
|                                                                                                    |                                                                                                    |                       |                |                              |                       |              |                 |           | Total Archiv          | ros XML:          | 882               |         |          | S Escriben    |
|                                                                                                    |                                                                                                    |                       |                |                              |                       |              |                 |           |                       |                   |                   |         |          |               |

8. La herramienta Abrir es para visualizar el contenido del archivo XML en el lector que tengamos predeterminado.

| C<br>car Po | x                     | Tipo         Met           contabilidad         01           Emitidas         02           Zips         03           Año         04           2018         019 | Nvo. Reporte d  | Agrupaciones<br>uses Validacion<br>ppottes |                       | iNUE<br>Módu          | VO<br>LOI       | • Contro<br>Resolvi<br>Problem<br>Nosotros te | l de Pagos:<br>imos el May<br>a del Momento<br>enemos la soluciór | or<br>T                                     |                   | lc<br>may<br>actu | Basicas Gratis!<br>Exportar a Excel<br>Guardar a Excel<br>Abrir XML<br>PDF Generar PDF |
|-------------|-----------------------|----------------------------------------------------------------------------------------------------|-----------------|--------------------------------------------|-----------------------|-----------------------|-----------------|-----------------------------------------------|-------------------------------------------------------------------|---------------------------------------------|-------------------|-------------------|----------------------------------------------------------------------------------------|
| ctura       | Bagos No              | omina1.1 Nomina                                                                                                    | 1.2             |                                            |                       |                       |                 |                                               |                                                                   |                                             |                   |                   | Valida Estado S                                                                        |
|             | Verificado ó<br>Asoc. | Estado SAT                                                                                                    | EstadoValidacio | n No Certificado<br>Emisor                 | No Certificado<br>SAT | Version               | TipoComprobante | Tipo                                          | Fecha<br>Emision                                                  | <ul> <li>Fecha</li> <li>Timbrado</li> </ul> | Año               | Mes [             | Localizar XML                                                                          |
|             |                       | Vigente                                                                                                    |                 | 0000100000040                              | 0000100000040         | 3.3                   | 1               | Factura                                       | 03/02/2019                                                        | 2019-02-03T17:0                             | 2019              | 2 3               | ~                                                                                      |
|             |                       | Vigente                                                                                                    |                 | 000010000040                               | 0000100000040         | 3.3                   | 1               | Factura                                       | 03/02/2019                                                        | 2019-02-03T17:0                             | 2019              | 2 3               | Herram. Premiu                                                                         |
|             |                       | Vigente                                                                                                    |                 | 000010000040                               | 0000100000040         | 3.3                   | 1               | Factura                                       | 03/02/2019                                                        | 2019-02-06T00:3                             | 2019              | 2 3               | Importar XML                                                                           |
|             | Si                    | Vigente                                                                                                    |                 | 000010000040                               | 0000100000040         | 3.3                   | 1               | Factura                                       | 03/02/2019                                                        | 2019-02-03T09:3                             | 2019              | 2 3               |                                                                                        |
|             |                       | Vigente                                                                                                    |                 | 000010000040                               | 0000100000040         | 3.3                   | 1               | Factura                                       | 03/02/2019                                                        | 2019-02-03T10:3                             | 2019              | 2 3               | Verificado o As                                                                        |
|             |                       | Vigente                                                                                                    |                 | 0000100000041                              | 0000100000040         | 3.3                   | 1               | Factura                                       | 03/02/2019                                                        | 2019-02-03T11:4                             | 2019              | 2 3               | Copiar Ruta(s)                                                                         |
|             |                       | Vigente                                                                                                    |                 | 000010000040                               | 0000100000041         | 3.3                   | 1               | Factura                                       | 03/02/2019                                                        | 2019-02-03T10:3                             | 2019              | 2 3               | PDF                                                                                    |
|             |                       | Vigente                                                                                                    |                 | 0000100000040                              | 0000100000040         | 3.3                   | 1               | Factura                                       | 03/02/2019                                                        | 2019-02-03T21-3                             | 2019              | 2 3               | PDFs Masivos                                                                           |
|             |                       | Vigente                                                                                                    |                 | 000010000040                               | 0000100000040         | 3.3                   | 1               | Factura                                       | 03/02/2019                                                        | 2019-02-03T12:0                             | 2019              | 2 3               | Conceptos                                                                              |
|             |                       | Vigente                                                                                                    |                 | 000010000040                               | 0000100000040         | 3.3                   | 1               | Factura                                       | 03/02/2019                                                        | 2019-02-03T21:5                             | 2019              | 2 3               |                                                                                        |
|             |                       | Vigente                                                                                                    |                 | 000010000040                               | 0000100000040         | 3.3                   | 1               | Factura                                       | 03/02/2019                                                        | 2019-02-03T20:1                             | 2019              | 2 3               | Agrupaciones                                                                           |
|             | Si                    | Vigente                                                                                                    |                 | 000010000040                               | 0000100000040         | 3.3                   | 1               | Factura                                       | 04/02/2019                                                        | 2019-02-04T15:1                             | 2019              | 2 4               | Re-Nombrar XM                                                                          |
|             |                       | Mnente                                                                                                    | _               | 000010000040                               | 000010000040          | 33                    | 1               | Factura                                       | n4/n2/2019                                                        | 2019-02-04T15-3                             | 2019              | 2 4 -             | TA                                                                                     |
| VIII        | . 015                 | Vicente: 12.990.014.1                                                                                                    | 400             |                                            |                       |                       |                 |                                               |                                                                   |                                             |                   | ,                 | L 😵 Catalogo D Log                                                                     |
| J. AM       | 1.013                 | Cancelado: 0.0000                                                                                                    |                 |                                            |                       |                       |                 |                                               | Filtrar:                                                          |                                             | Columnas Visibles | Ocultar Detailes  | Verifica Series                                                                        |
| ncept       | 08 Impuestos          | Impuestos Locales                                                                                                    |                 |                                            |                       |                       |                 |                                               | Total Fact                                                        | uras (804):                                 | 12 510 136 470    | 0                 |                                                                                        |
|             | ClvProdServ           | Noldent                                                                                                    | Cantidad C      | Iv. Unidad Unida                           | d Descript            | ion Valor<br>Unitario | Descuento       | Importe                                       | Total Nom<br>Total Nom                                            | ina1.1 (0):<br>ina1.2 (0):                  | 0.0000<br>0.0000  |                   | Leer Compleme                                                                          |
|             | 95111603              | AF001                                                                                                    | 1.00 E          | 48 SERVI                                   | CIO PEAJE E           | FECTI 65.52           | 0.00            | 65.52                                         | Total Nota                                                        | sDeCredito (11):                            | 479,877.6700      |                   | XML Externos                                                                           |
|             | 95111603              | AF001                                                                                                    | 1.00 E4         | 48 SERVI                                   | CIO PEAJE E           | FECTI 41.38           | 0.00            | 41.38                                         | Total Page                                                        | os (67):                                    | 0.0000            |                   | Boveda en RED                                                                          |
|             |                       |                                                                                                    |                 |                                            |                       |                       |                 |                                               | Total Arch                                                        | ivos XML:                                   | 882               |                   | Scribenos                                                                              |
|             |                       |                                                                                                    |                 |                                            |                       |                       |                 |                                               |                                                                   |                                             |                   |                   | Video Manual                                                                           |
|             |                       |                                                                                                    |                 |                                            |                       |                       |                 |                                               |                                                                   |                                             |                   |                   | video Manual                                                                           |

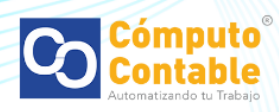

| And a second second s                                                                                                    |                                                                                                    |
|----------------------------------------------------------------------------------------------------|----------------------------------------------------------------------------------------------------|
| 🛞 🗋 🖉 C\\AdminXML\BovedaCFDi ×                                                                                                    | <u>රි කි සි</u>                                                                                                    |
|                                                                                                    |                                                                                                    |
|                                                                                                    |                                                                                                    |
| 7xml version="1.0" encoding="UTF-8"?>                                                                                                    |                                                                                                    |
| cfdi:comprobante LugarExpedicion="11000" MetodoPago="PUE" TipoDeComprobante="1" Total="124.00" TipoCambio="1" Moneda="MXN" Descuento="0.00" SubTotal="1                                                                                                    | 06.90"                                                                                                    |
| andicionesDePago="Contado"                                                                                                    | A REAL PROPERTY AND A REAL PROPERTY.                                                                                                    |
| Sciarthouter want commune an another are consistent with                                                                                                    |                                                                                                    |
| (a) Split Superior and Annual Annual Split States, Select 1990 (Split Annual Annual Annual Split Annual Annual Annual Annual Split Split Spli    | partie (100, 000/1010000 2048 - 10, 000)<br>mast/1002/10/10060013.and                                                                                                    |
| onits on Vite ( see all any 1001/000 follows induced on the Vite ( see and get each ( 10) ? -                                                                                                    |                                                                                                    |
| and the second second with the transformer's horizon the constraints, as he owners                                                                                                    |                                                                                                    |
| off heater for Distance at a second billing of the                                                                                                    |                                                                                                    |
| <ul> <li><cfdi:conceptos></cfdi:conceptos></li> </ul>                                                                                                    |                                                                                                    |
| <ul> <li>- <ctdi:concepto cantidad="1.00" claveprodserv="95111603" descripcion="PEAJE EFECTIVO" descuento="0.00" importe="65.52" noidentificity="" of="" second="" second<="" td="" the="" valorunitario="65.52"><td>cacion="AFO01"</td></ctdi:concepto></li></ul>                                                                                                    | cacion="AFO01"                                                                                                    |
| Unidad="SERVICIO" (laveUnidad="E48">                                                                                                    |                                                                                                    |
| - crititi Traslados                                                                                                    |                                                                                                    |
| <cfdi:traslado base="65.52" importe="10.48" impuesto="002" tasaocuota="0.160000" tipofactor="Tasa"></cfdi:traslado>                                                                                                    |                                                                                                    |
|                                                                                                    |                                                                                                    |
|                                                                                                    |                                                                                                    |
|                                                                                                    |                                                                                                    |
| <ul> <li>- <ctdi:concepto cantidad="1.00" claveprodserv="95111603" descripcion="PEAJE EFECTIVO" descuento="0.00" importe="41.38" in="" interval="" noidentification="" of="" of<="" td="" the="" valorunitario="41.38"><td>cacion="AFO01"</td></ctdi:concepto></li></ul>                                                                                                    | cacion="AFO01"                                                                                                    |
| s statiumestas                                                                                                    |                                                                                                    |
| - <rfd: traslados=""></rfd:>                                                                                                    |                                                                                                    |
| <cfdi:traslado base="41.38" importe="6.62" impuesto="002" tasaocuota="0.160000" tipofactor="Tasa"></cfdi:traslado>                                                                                                    |                                                                                                    |
|                                                                                                    |                                                                                                    |
|                                                                                                    |                                                                                                    |
|                                                                                                    |                                                                                                    |
| <td></td>                                                                                                    |                                                                                                    |
| <ul> <li>continuous totalimpuestos rasiduados - 17.10 /<br/>- continuous totalimpuestos rasiduados - 17.10 /</li> </ul>                                                                                                    |                                                                                                    |
| <fdi:traslado importe="17.10" impuesto="002" tasaocuota="0.160000" tipofactor="Tasa"></fdi:traslado>                                                                                                    |                                                                                                    |
|                                                                                                    |                                                                                                    |
|                                                                                                    |                                                                                                    |
| - <cfdi:complemento></cfdi:complemento>                                                                                                    |                                                                                                    |
| Why //www.ed.pit.ms/dills_bitemb/dill_bitemb/dills_dilly/bitemb/biadilly/bitemb/dills_bitemb/dills_bitemb/dills_dilly/bitemb/dills_bitemb/dills_bitemb/dills<br>bitemb/dills_bitemb/dills_bitemb/dills_bitemb/dills_bitemb/dills_bitemb/dills_bitemb/dills_bitemb/dills_bitemb/dills_bitemb/dills_bitemb/dills_bitemb/dills_bitemb/dills_bitemb/dills_bitemb/dills_bitemb/dills_bitemb/dills_bitemb/dills_b | Martin Martinettal                                                                                                    |
| NuConfrontein's Neter Control of Art Party                                                                                                    |                                                                                                    |
| And the second second                                                                                                    | The second second |
|                                                                                                    |                                                                                                    |
| /cfdi:Comprobante>                                                                                                    |                                                                                                    |
|                                                                                                    |                                                                                                    |
|                                                                                                    |                                                                                                    |

9. Generar PDF es para crear y abrir la representación impresa en PDF del registro seleccionado.

|          |                    | Tipo M                | les · Acumular | Agrupaciones                |        |                       |             |                 |                                                         |                                             |                                | _                 | _            |        |                 |
|----------|--------------------|-----------------------|----------------|-----------------------------|--------|-----------------------|-------------|-----------------|---------------------------------------------------------|---------------------------------------------|--------------------------------|-------------------|--------------|--------|-----------------|
|          | (MARK)             | contabilidad 0        | 1              | AcusesValidacion            | 6      |                       |             |                 |                                                         |                                             |                                |                   | -            |        | Basicas Gra     |
|          |                    | Recibidas 0           | 3              | Heportes                    |        |                       |             |                 |                                                         | I de Demons                                 |                                |                   |              |        | X Exportar a Er |
|          | 57                 | Zips 0<br>Año<br>2018 | 4              |                             |        |                       | INUE<br>MÓD |                 | <ul> <li>Contro<br/>Resolvi</li> <li>Problem</li> </ul> | i de Pagos:<br>mos el Mayo<br>a del Momento | er 🖓                           | N 🥶               | lic<br>a más |        | Guardar a E     |
|          | 110010             | 2019                  |                |                             |        |                       |             |                 |                                                         |                                             |                                | Infor             | nuición      | -      | Abrir XML       |
| r Por:   |                    |                       | Nvo. Report    | e de:                       |        | •                     |             |                 |                                                         |                                             |                                |                   |              |        | PDF Generar PDF |
| uras     | Pagos No           | mina1.1 Nomin         | a1.2           |                             |        |                       |             |                 |                                                         |                                             |                                |                   |              |        | Valida Estad    |
| Ve<br>As | enficado ó<br>soc. | Estado SAT            | EstadoValida   | acion No Certific<br>Emisor | ado    | No Certificado<br>SAT | Version     | TipoComprobante | Tipo                                                    | Fecha<br>Emision                            | Fecha<br>Timbrado              | Año               | Mes          | ٤ أ    | Localizar XI    |
|          |                    | Vigente               |                | 00001000                    | 00040  | 000010000040          | 3.3         | 1               | Factura                                                 | 03/02/2019                                  | 2019-02-03T17:0                | 2019              | 2            | 3      |                 |
|          |                    | Vigente               |                | 00001000                    | 00040  | 000010000040          | 3.3         | 1               | Factura                                                 | 03/02/2019                                  | 2019-02-03T17:0                | 2019              | 2            | 3      | Herram. Pren    |
|          |                    | Vigente               |                | 00001000                    | 00040  | 0000100000040         | 3.3         | 1               | Factura                                                 | 03/02/2019                                  | 2019-02-06T00:3                | 2019              | 2            | 3      | Importar XN     |
| Si       |                    | Vigente               |                | 00001000                    | 00040  | 0000100000040         | 3.3         | 1               | Factura                                                 | 03/02/2019                                  | 2019-02-03T09:3                | 2019              | 2            | 3      | Verificado ó    |
|          |                    | Vigente               |                | 00001000                    | 00040  | 0000100000040         | 3.3         | L               | Factura                                                 | 03/02/2019                                  | 2019-02-03T10:3                | 2019              | 2            | 3      | <b>V</b>        |
|          |                    | Vigente               |                | 00001000                    | 00041  | 0000100000040         | 3.3         | 1               | Factura                                                 | 03/02/2019                                  | 2019-02-03T11:4                | 2019              | 2            | 3      | Copiar Ruta     |
|          |                    | Vigente               |                | 00001000                    | 00040  | 0000100000041         | 3.3         | 1               | Factura                                                 | 03/02/2019                                  | 2019-02-03T10:3                | 2019              | 2            | 3      | POF DDEr Marin  |
|          |                    | Vigente               |                | 00001000                    | 00040  | 0000100000040         | 3.3         | 1               | Factura                                                 | 03/02/2019                                  | 2019-02-03T21:3                | 2019              | 2            | 3      |                 |
|          |                    | Vigente               |                | 00001000                    | 00040  | 0000100000040         | 3.3         | 1               | Factura                                                 | 03/02/2019                                  | 2019-02-03T12:0                | 2019              | 2            | 3      | Conceptos       |
|          |                    | Vigente               |                | 00001000                    | 00040  | 0000100000040         | 3.3         | 1               | Factura                                                 | 03/02/2019                                  | 2019-02-03T21:5                | 2019              | 2            | 3      |                 |
|          |                    | Vigente               |                | 00001000                    | 00040  | 0000100000040         | 3.3         | 1               | Factura                                                 | 03/02/2019                                  | 2019-02-03T20:1                | 2019              | 2            | 3      | Agrupacion      |
| Si       |                    | Vigente               |                | 00001000                    | 00040  | 0000100000040         | 3.3         | 1               | Factura                                                 | 04/02/2019                                  | 2019-02-04T15:1                | 2019              | 2            | 4      | Re-Nombra       |
|          |                    | Moente                | _              | 00001000                    | 0400   | 000010000040          | 22          | 1               | Factura                                                 | 04/02/2019                                  | 2019-02-04T15-3                | 2019              | 2            | 4 -    |                 |
| YMI · 8  | 15 V               | igente: 12,990,014    | .1400          |                             |        |                       |             |                 |                                                         | Filterer                                    |                                | 101 101           |              |        | Catalogo D      |
| /012.0   | · · · ·            | ancelado: 0.0000      |                |                             |        |                       |             |                 |                                                         | Filtar.                                     | - JC                           | Columnas visibles | Ocultar      | etales | 💫 Verifica Seri |
| ceptos   | Impuestos          | Impuestos Locales     |                |                             |        |                       |             |                 |                                                         | Total Factu                                 | ras (804):                     | 12 510 136 47     | 00           |        | ~               |
| a        | vProd Serv         | Noldent               | Cantidad       | Cly Unidad                  | Unidad | Descripc              | ion Valor   | Descuento       | Importe                                                 | Total Nomi                                  | na1.1 (0):                     | 0.0000            |              |        | Leer Comple     |
|          |                    | 10000                 | 1.00           | 5 40                        | 000000 | 0.054.05.5            | Unitari     | 0               | 00.00                                                   | Total Nom                                   | na1.2 (0):<br>sDeCredito (11): | 479.877.6700      |              |        | XML Externu     |
|          | 111603             | AFOUT                 | 1.00           | E40                         | SERVIC | IO PEAJE E            | ECII 65.52  | 0.00            | 65.52                                                   | Total Trasl                                 | ados (0):                      | 0.0000            |              |        |                 |
| 95       | 111603             | AFOUT                 | 1.00           | E48                         | SERVIC | IO PEAJE E            | -ECII 41.38 | 0.00            | 41.38                                                   | Total Page                                  | s (67):                        | 0.0000            |              |        | Boveda en F     |
|          |                    |                       |                |                             |        |                       |             |                 |                                                         | Total Archi                                 | vos XML:                       | 882               |              |        |                 |
|          |                    |                       |                |                             |        |                       |             |                 |                                                         |                                             |                                |                   |              |        | Escribenos      |
|          |                    |                       |                |                             |        |                       |             |                 |                                                         |                                             |                                |                   |              |        |                 |

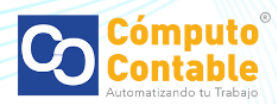

10. Con Validar el Estado SAT podemos verificar que el estado de nuestros comprobantes sea vigente o ya haya cambiado a cancelado.

| FC                                                                                                    | Tipo Mes                                                                                                    | - Acumular 📃 👔  | Agrupaciones               |                       |                        |                 |                                         |                                           |                                           |                                          | _         |                |                   |
|----------------------------------------------------------------------------------------------------|----------------------------------------------------------------------------------------------------|-----------------|----------------------------|-----------------------|------------------------|-----------------|-----------------------------------------|-------------------------------------------|-------------------------------------------|------------------------------------------|-----------|----------------|-------------------|
| THE OWNER DESIGNATION.                                                                                                    | contabilidad 01                                                                                                | No              | otaCredito                 |                       |                        |                 |                                         |                                           |                                           |                                          | -         |                | Basicas Gratis    |
| Contraction of the local division of the local division of the loc | Emitidas 02<br>Recibidas 03                                                                                    |                 |                            |                       |                        |                 |                                         | and the second second                     |                                           | 3                                        |           |                | 🗙 Exportar a Exce |
| COMPANY OF                                                                                                    | Zips 04<br>Año                                                                                                 |                 |                            |                       | ;NUE                   | VO              | <ul> <li>Control<br/>Resolvi</li> </ul> | de Pagos:<br>mos el Mavo                  | . Ý2                                      |                                          |           |                | Guardar a Excel   |
|                                                                                                    | 2017                                                                                                    |                 |                            |                       | MÓDU                   | LO!             |                                         |                                           |                                           |                                          | to mbi    |                |                   |
| Contractor of                                                                                                    | 2018                                                                                                    |                 |                            |                       |                        |                 |                                         |                                           |                                           |                                          |           |                | Abrir XML         |
| car Por:                                                                                                    |                                                                                                    | Nvo. Reporte d  | le:                        |                       |                        |                 |                                         |                                           | _                                         |                                          |           |                | PDF Generar PDF   |
| cturas Pagos I                                                                                                    | lomina1.1 Nomina1                                                                                              | .2              |                            |                       |                        |                 |                                         |                                           |                                           |                                          |           |                | Valida Estado S   |
| Verificado ó<br>Asoc.                                                                                                    | Estado SAT                                                                                                    | EstadoValidacio | n No Certificado<br>Emisor | No Certificado<br>SAT | Version                | TipoComprobante | Тіро                                    | Fecha<br>Emision                          | Fecha<br>Timbrado                         | Año                                      | Mes       | ۲ <sup>۲</sup> | Localizar XML     |
|                                                                                                    | Vigente                                                                                                    |                 | 0000100000040              | 000010000040          | 3.3                    | 1               | Factura                                 | 27/02/2019                                | 2019-02-27T14:3                           | 2019                                     | 2         | 2              | -                 |
|                                                                                                    | Vigente                                                                                                    |                 | 0000100000040              | 000010000040          | 3.3                    | E               | NotaCredito                             | 27/02/2019                                | 2019-02-27T14:5                           | 2019                                     | 2         | 2              | Herram. Premiu    |
|                                                                                                    | Vigente                                                                                                    |                 | 0000100000040              | 000010000040          | 3.3                    | E               | NotaCredito                             | 27/02/2019                                | 2019-02-27T15:2                           | 2019                                     | 2         | 2              | Importar XML      |
|                                                                                                    | Vigente                                                                                                    |                 | 000010000040               | 000010000040          | 3.3                    | E               | NotaCredito                             | 27/02/2019                                | 2019-02-27T15:2                           | 2019                                     | 2         | 2              |                   |
|                                                                                                    | Vigente                                                                                                    |                 | 0000100000040              | 000010000040          | 3.3                    | E               | NotaCredito                             | 27/02/2019                                | 2019-02-27T15.2                           | 2019                                     | 2         | 2              | Venneado o As     |
|                                                                                                    | Cancelado                                                                                                    |                 | 0000100000040              | 000010000040          | 3.3                    | 1               | Factura                                 | 27/02/2019                                | 2019-02-27T15:4                           | 2019                                     | 2         | 2              | Copiar Ruta(s)    |
|                                                                                                    | Vigente                                                                                                    |                 | 0000100000040              | 000010000040          | 3.3                    | E               | NotaCredito                             | 27/02/2019                                | 2019-02-27T13:0                           | 2019                                     | 2         | 2              | PDF DDF Marine    |
|                                                                                                    | Vigente                                                                                                    |                 | 0000100000040              | 000010000040          | 3.3                    | 1               | Factura                                 | 27/02/2019                                | 2019-02-27T14:2                           | 2019                                     | 2         | 2              |                   |
|                                                                                                    | Vigente                                                                                                    |                 | 000010000040               | 000010000040          | 3.3                    | 1               | Factura                                 | 27/02/2019                                | 2019-02-27T13:2                           | 2019                                     | 2         | 2              | Conceptos 🍄       |
|                                                                                                    | Vigente                                                                                                    |                 | 000010000040               | 0000100000040         | 3.3                    | 1               | Factura                                 | 28/02/2019                                | 2019-02-28T16:5                           | 2019                                     | 2         | 21             |                   |
|                                                                                                    | Vigente                                                                                                    |                 | 000010000040               | 000010000040          | 3.3                    | 1               | Factura                                 | 28/02/2019                                | 2019-02-28T16:4                           | 2019                                     | 2         | 21             | Agropaciones      |
|                                                                                                    | Vigente                                                                                                    |                 | 0000100000040              | 000010000040          | 3.3                    | 1               | Factura                                 | 28/02/2019                                | 2019-02-28T12-2                           | 2019                                     | 2         | 21             | Re-Nombrar X      |
| -                                                                                                    | Visente                                                                                                    | _               | 000010000040               | 000010000040          | 2.2                    | 1               | Factura                                 | 28/02/2019                                | 2019-02-28T17-2                           | 2019                                     | 2         | 21 *           | Cut Di            |
| p. XML: 411                                                                                                    | Vigente: 93,687,788.14<br>Cancelado: 171,884.85                                                                | 00              |                            |                       |                        |                 |                                         | Filtrar:                                  | •                                         | Columnas Visibles                        | Ocultar D | etalles        |                   |
| inceptos impuestos                                                                                                    | Impuestos Locales                                                                                              |                 |                            |                       |                        |                 |                                         |                                           |                                           |                                          |           |                | Verifica Series   |
| ClvProdServ                                                                                                    | Noldent                                                                                                    | Cantidad C      | Dv. Unidad Unida           | d Descrip             | cion Valor<br>Unitario | Descuento       | Importe                                 | Total Nomin<br>Total Nomin<br>Total Nomin | ras (349):<br>na1.1 (0):<br>na1.2 (1794): | 91,551,842.44<br>0.0000<br>16,809,889.99 | 00        | 4              | Leer Compleme     |
| 51191900                                                                                                    | 7501390914074 4                                                                                                | .00 H           | 87 PIEZA                   | DERPIL                | CÁPS 377.40            | 0.00            | 1509.60                                 | Total Notas                               | DeCredito (62):                           | 2,479,715.400                            | 0         | 1              | XML Externos      |
| 51241200                                                                                                    | 5701943013809 1                                                                                                | .00 H           | 87 PIEZA                   | PERSPIR               | REX L 429.00           | 0.00            | 429.00                                  | Total Page                                | s (63):                                   | 0.0000                                   |           | ſ              | Poweda en PED     |
|                                                                                                    | de la companya de la companya de la companya de la companya de la companya de la companya de la companya de la |                 |                            |                       | W.                     |                 |                                         | Total Archin                              | Ins XMI                                   | 2268                                     |           | l              | o oveda en RED    |
|                                                                                                    |                                                                                                    |                 |                            |                       |                        |                 |                                         | . Star / Com                              |                                           |                                          |           |                | S Escribenos      |
|                                                                                                    |                                                                                                    |                 |                            |                       |                        |                 |                                         |                                           |                                           |                                          |           |                | Nideo Marriel     |
|                                                                                                    |                                                                                                    |                 |                            |                       |                        |                 |                                         |                                           |                                           |                                          |           |                | Video Manual      |

11. Con Localizar XML se abrirá la ruta donde se ubica el archivo seleccionado, esto es muy UTIL para la identificación y uso de sus XML para otros fines.

| C            |                                  | Tipo I                                                  | Aes - Acumular 📄 🛛         | grupaciones              |                     | _            | -        | _                |                                               |                                                             |                                | -                 | -                | Pasiana Ga                           |
|--------------|----------------------------------|---------------------------------------------------------|----------------------------|--------------------------|---------------------|--------------|----------|------------------|-----------------------------------------------|-------------------------------------------------------------|--------------------------------|-------------------|------------------|--------------------------------------|
| */ ****** P. | 5                                | contabilidad<br>Emitidas<br>Zips<br>Año<br>2018<br>2019 | 11 Ac<br>12 Re<br>13<br>14 | usesValidacion<br>portes |                     | il<br>N      |          | <b>VO</b><br>LO! | Control<br>Resolvi<br>Problema<br>Nosotros te | de Pagos:<br>mos el May<br>del Momento<br>nemos la solución | or                             | Pro               | lic<br>s más     | Exportar a<br>Guardar a<br>Abrir XML |
| ar Po        | c                                |                                                         | Nvo. Reporte d             | e:                       |                     |              |          |                  |                                               |                                                             |                                |                   |                  | PDF Generar Pl                       |
| ctura        | Pagos No<br>Verificado ó<br>Asoc | Estado SAT                                              | EstadoValidacio            | No Certificado           | No Certifica<br>SAT | do Versi     | ion      | TipoComprobante  | Tipo                                          | Fecha<br>Emision                                            | Fecha                          | Año               | Mes [            | Valida Esta                          |
|              |                                  | Vigente                                                 |                            | 000010000004             | 0000100000          | 040 3.3      |          | 1                | Factura                                       | 03/02/2019                                                  | 2019-02-03T17:0                | 2019              | 2 3              |                                      |
|              |                                  | Vigente                                                 |                            | 000010000004             | 0000100000          | 040 3.3      |          | 1                | Factura                                       | 03/02/2019                                                  | 2019-02-03T17:0                | 2019              | 2 3              | Herram. Pro                          |
|              |                                  | Vigente                                                 |                            | 000010000004             | 0000100000          | 040 3.3      |          | 1                | Factura                                       | 03/02/2019                                                  | 2019-02-06T00:3                | 2019              | 2 3              | Importar                             |
|              | s                                | Vigente                                                 |                            | 000010000004             | 0 0000100000        | 040 3.3      |          | 1                | Factura                                       | 03/02/2019                                                  | 2019-02-03T09:3                | 2019              | 2 3              |                                      |
|              |                                  | Vigente                                                 |                            | 000010000004             | 0000100000          | 040 3.3      |          | 1                | Factura                                       | 03/02/2019                                                  | 2019-02-03T10:3                | 2019              | 2 3              | Vernicado                            |
|              |                                  | Vigente                                                 |                            | 000010000004             | 1 0000100000        | 040 3.3      |          | 1                | Factura                                       | 03/02/2019                                                  | 2019-02-03T11:4                | 2019              | 2 3              | Copiar Ru                            |
|              |                                  | Vigente                                                 |                            | 000010000004             | 0000100000          | 041 3.3      |          | 1                | Factura                                       | 03/02/2019                                                  | 2019-02-03T10:3                | 2019              | 2 3              | PDF DDE Mar                          |
|              |                                  | Vigente                                                 |                            | 00001000000              | 0000100000          | 040 3.3      |          |                  |                                               | 03/02/2019                                                  | 2019-02-03T21-3                |                   | 2 3              | PDFS Mas                             |
|              |                                  | Vigente                                                 |                            | 000010000004             | 0000100000          | 040 3.3      |          | 1                | Factura                                       | 03/02/2019                                                  | 2019-02-03T12:0                | 2019              | 2 3              | Concepto                             |
|              |                                  | Vigente                                                 |                            | 000010000004             | 0000100000          | 040 3.3      |          | 1                | Factura                                       | 03/02/2019                                                  | 2019-02-03T21:5                | 2019              | 2 3              |                                      |
|              |                                  | Vigente                                                 |                            | 000010000004             | 0000100000          | 040 3.3      |          | 1                | Factura                                       | 03/02/2019                                                  | 2019-02-03T20:1                | 2019              | 2 3              | Agropacio                            |
|              | Si                               | Vigente                                                 |                            | 000010000004             | 0000100000          | 040 3.3      |          | 1                | Factura                                       | 04/02/2019                                                  | 2019-02-04T15:1                | 2019              | 2 4              | Re-Nomb                              |
|              |                                  | Vicente                                                 | _                          | 000010000004             | 000010000           | 1040 33      |          | 1                | Factura                                       | 04/02/2019                                                  | 2019-02-04T15-3                | 2019              | 2 4              | Acus                                 |
| XML          | . 815                            | Vigente: 12,990,014<br>Cancelado: 0.0000                | 4.1400                     |                          |                     |              |          |                  |                                               | Filtrar:                                                    | •][-                           | Columnas Visibles | Ocultar Detailes | Verifica S                           |
| ncept        | os Impuestos                     | Impuestos Locales                                       |                            |                          |                     |              | Malaa    |                  |                                               | Total Fact                                                  | uras (804):                    | 12,510,136.47     | 00               | Leer Com                             |
|              | ClvProdServ                      | Noldent                                                 | Cantidad C                 | lv. Unidad L             | nidad E             | lescripcion  | Unitario | Descuento        | Importe                                       | Total Nom                                                   | ina1.2 (0):                    | 0.0000            |                  | ~                                    |
|              | 95111603                         | AF001                                                   | 1.00 E4                    | 18 SI                    | RVICIO PI           | EAJE EFECTI. | . 65.52  | 0.00             | 65.52                                         | Total Nota<br>Total Tras                                    | sDeCredito (11):<br>lados (0): | 4/9,8/7.6700      |                  | Q XML Exter                          |
|              | 95111603                         | AFO01                                                   | 1.00 E4                    | 8 SI                     | RVICIO              | EAJE EFECTI. | 41.38    | 0.00             | 41.38                                         | Total Page                                                  | os (67):                       | 0.0000            |                  | Boveda er                            |
|              |                                  |                                                         |                            |                          |                     |              |          |                  |                                               | I Utai Arch                                                 | IVUS AIVIL.                    | 002               |                  | -                                    |

KML\BovedaCFDi\ Licencia Profesional Activ

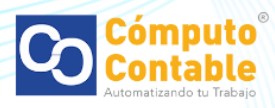